## **Downloading records from Multisearch**

(i)

You can export references directly into EndNote, but sometimes you will need to edit the authors' names afterwards. It is recommended that you have your EndNote Library open prior to exporting as EndNote will export the records into the Library that was last open.

1. Hover your mouse on the right handside of the document you wish to export to EndNote and then click on

to save the item into a tempory folder.

01

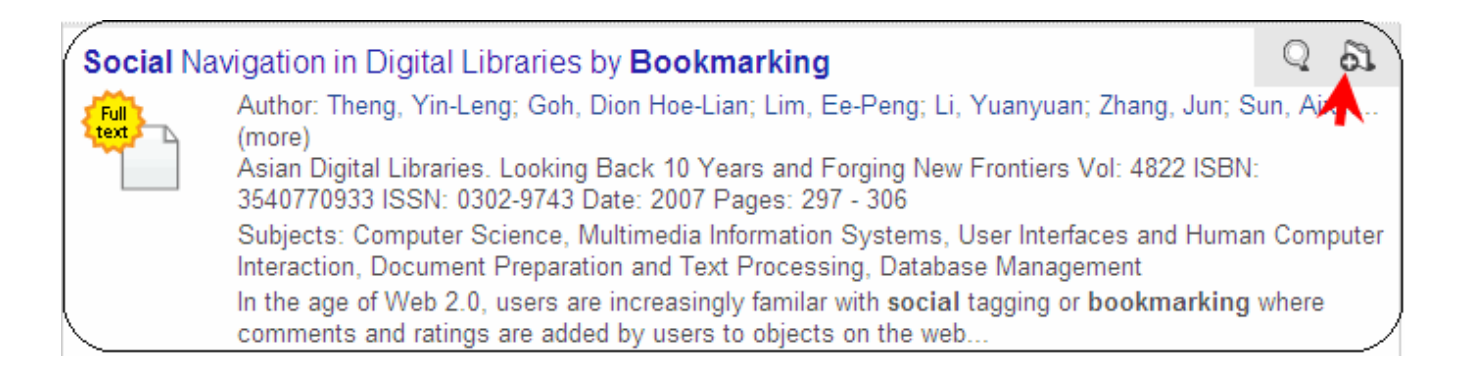

2. Click on **Saved Items** folder at the bottom of the search page.

| Social Na                                  | vigation in Digital Libraries by <b>Bookmarking</b>                                                                                                    | 3                     |  |
|--------------------------------------------|----------------------------------------------------------------------------------------------------|-----------------------|--|
| Full<br>text                               | Author: Theng, Yin-Leng; Goh, Dion Hoe-Lian; Lim, Ee-Peng; Li, Yuanyuan; Zhang, Jun; Sun, Aixin<br>(more)<br>Asian Digital Libraries. Looking Back 10 Years and Forging New Frontiers Vol: 4822 ISBN:<br>3540770933 ISSN: 0302-9743 Date: 2007 Pages: 297 - 306                                                                                               |                       |  |
|                                            | Subjects: Computer Science, Multimedia Information Systems, User Interfaces and Human Computer<br>Interaction, Document Preparation and Text Processing, Database Management<br>In the age of Web 2.0, users are increasingly familar with <b>social</b> tagging or <b>bookmarking</b> where<br>comments and ratings are added by users to objects on the web |                       |  |
|                                            | Content Type: Book Chapter                                                                                                    | <b>M</b>              |  |
| anterbury   Powered by Summon <sup>™</sup> |                                                                                                    | Saved Items (1) Clear |  |

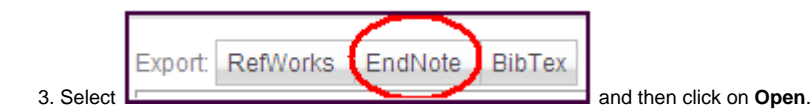

| File Dow                               | mload                                                                                                    | × |  |  |
|----------------------------------------|----------------------------------------------------------------------------------------------------|---|--|--|
| Do you want to open or save this file? |                                                                                                    |   |  |  |
|                                        | Name: summon_20110524_1827.ris<br>Type: RIS Formatted File, 2.68KB<br>From: canterbury.summon.serialssolutions.com                                                                 |   |  |  |
| 2                                      | While files from the Internet can be useful, some files can potentially harm your computer. If you do not trust the source, do not open or save this file. <u>What's the risk?</u> |   |  |  |

4. EndNote will open and automatically download the references to the EndNote Library that you opened last.